## OneWelbeck

## Checking for blood test results

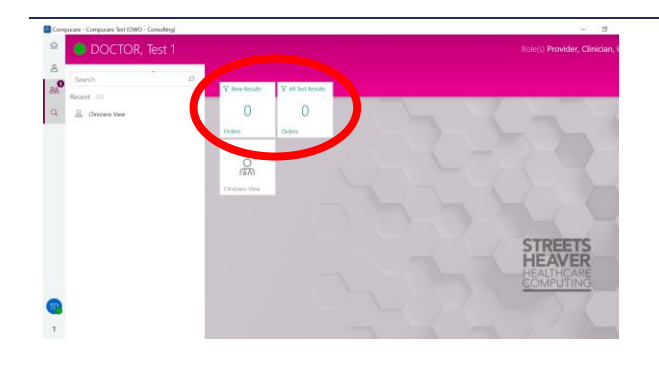

- 1. Log into Compucare.
- 2. The test result panes will highlight how many test results (orders) you have.
- 3. Click on the relevant pane to view all the "New Test Results".
- 4. Click on "All Test Results" in order to check the tests which you have previously seen and sent.
- 5. You can type the family name of the requested patient into the green toolbar (top right).
- 6. To view test results, select the relevant test/patient and click on the "Pacs" icon as shown in the screenshot.
- 7. PACs Icon
- 8. The report will open as a webpage (see below screenshot).

|                                               |               | Search      | ,P Pat                     | ient Family Name 🗸 🤇     | @ ~  |
|-----------------------------------------------|---------------|-------------|----------------------------|--------------------------|------|
| Filters <                                     | 莽 Patient ••• | <b>(</b> 3) | 0                          |                          |      |
| Filter Name                                   |               | 20)         |                            |                          |      |
| [Outpatient Booking] = 24/06/2020 09:00:00 (h |               |             | Our Details                |                          |      |
| Order Status                                  |               |             |                            |                          | -0-  |
| ~                                             |               |             | Report Entered             | Report Verified          | Sent |
| Requires Scheduling                           |               |             |                            |                          |      |
| ~                                             |               |             | Requesting Clinician:      | Dr Lisa Das              |      |
| Urgent Reporting                              |               |             | Requesting Referrer:       |                          |      |
| v.                                            |               |             | Request                    | 25-hydroxy vitamin D3 la | vel  |
| Arrived Only                                  |               |             | Service Location:          | OWID - Unilabs           |      |
| No                                            |               |             | Requesting Location:       | OWID - Unilabs           |      |
|                                               |               |             | Performing Practitioner:   |                          |      |
| Requested Date Use Relative Date              |               |             | Assistant Practitioner:    |                          |      |
| e to e                                        |               |             | Originating Booking Start: | 24/06/2020 09:00         |      |
| Required Date Use Relative Date               |               |             | Urgent Reporting Required  | ired No                  |      |
| 🖂 to 🔗                                        |               |             | Fulfilment Clinician:      |                          |      |
| Service Location(s)                           |               |             | Fulfilment Booking Start:  | 24/06/2020 09:00         |      |
| OWHH - Consulting P                           |               |             | Required By:               | 24/05/2020 00:00         |      |
|                                               |               | -           | Created By:                | Mr Dominic Stephens      |      |

## One Welbeck

| r athology Results                                                                                                    |                                             |
|----------------------------------------------------------------------------------------------------|---------------------------------------------|
| Dense blen die Someholl<br>Report produced it: Frie Jaar S2000 11.38: 26 GMT+0100 (BST)<br>Namater of Onderni in Report: 30 | Booking ID: 12<br>Welbeck Imaging & Diagnos |
| Order                                                                                                    |                                             |
| NO RESULTS AT THIS TIME                                                                                                    |                                             |
| ker. 2 Order Id: 47799                                                                                                    |                                             |
| I sou antibodies - Result Count: 0                                                                                          |                                             |
| NO RESULTS AT THIS TIME                                                                                                    |                                             |
| Order: 3 Order Id: 47814                                                                                                    |                                             |
| Creatine kinase activity - Result Count: 1                                                                                  |                                             |
| No.1 Creatine kinase (CK) -Ref: (25-200)                                                                                    | 89 IU                                       |
| Order: 4 Order Id: 47813                                                                                                    |                                             |
| Magnesium level - Result Count: 1                                                                                           |                                             |
| No.1 Magnesium -Ref: (0.7-1.00)                                                                                             | 0.80 mmol                                   |
| Order: 5 Order Id: 47798                                                                                                    |                                             |
| Anti-nuclear antibudies - Result Count: 0                                                                                   |                                             |
| NO RESULTS AT THIS TIME                                                                                                    |                                             |
|                                                                                                    |                                             |

## 9. To save the report as a PDF press the following keys on your keyboard:

- a. Windows user: Ctrl + P b. Mac user: Cmd + P
- 10. A new small window will pop up (see below screenshot).

**NB.** The report will include all tests ordered at the same time (the 'batch'). Please be aware that some tests may not have been resulted when you open the report - outstanding results will be displayed as a "no result at this time" (see screenshot).

If you do not want to save partial results please wait for the complete set of results before saving the PDF.

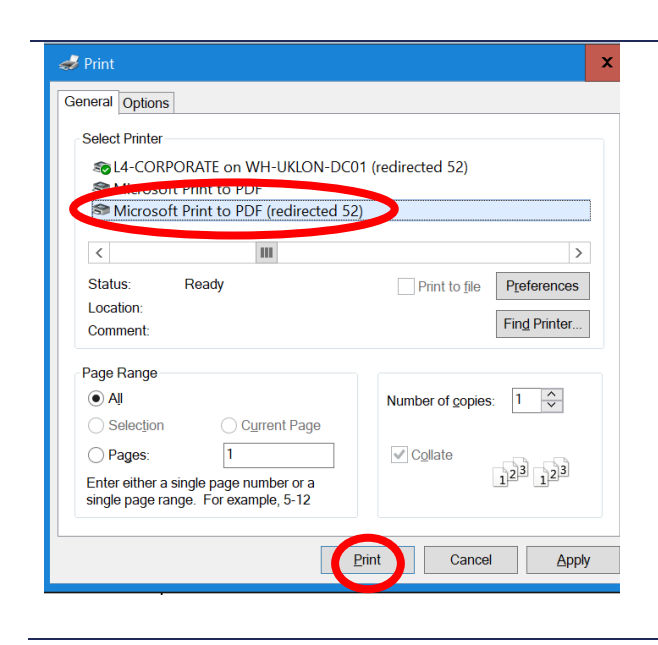

- 11. Make sure you select "Microsoft print to PDF (redirected)" and click on print.
- 12. Windows user: please select where you want to save the PDF on your PC, name the file and click save (as you would do for any other file).
- 13. Mac user: Pressing print will save the PDF to your downloads folder.